# 【辞書機能を積極的に活用しよう!】

## ☑ 慣れてきたらテキストマイニングを活用

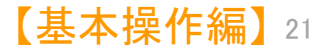

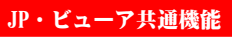

【基本操作編】22

各種辞書を活用しよう!

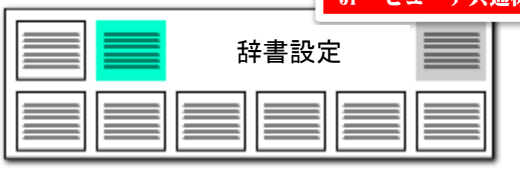

#### 辞書設定

| ファイル(F) 表示(V) シスラ | Fム(S) ヘルブ(H)    | PMGS(P) ウィンドウ(W)                                                                                                    |                      |
|-------------------|-----------------|----------------------------------------------------------------------------------------------------|----------------------|
| 🥥 マイメニュー          | 環境設定(M)         |                                                                                                    |                      |
| ▲抽出条件             | 辞書設定 (ワード辞書・グルー | プ辞書) (N)                                                                                                    |                      |
| ▲ 検索項             | 辞書設定 (数値&単位 単   | 位マスタ設定)(0)                                                                                                    |                      |
|                   | 辞書設定 (無視ワード辞書)  | (P)                                                                                                    |                      |
|                   | 辞書設定 (入力支援辞書)   | (Q)                                                                                                    |                      |
|                   | 重要度・ユーサーメモ項目設定  | (R)                                                                                                    |                      |
|                   | 名称グループ設定 (出願人・) | 代理人・発明者)(S)                                                                                                    |                      |
| <br>マイメニュー(ご登録    | 名称の表記ゆらぎ同一視設定   | <ul> <li>【 </li> <li>【 </li> <li>☆ #書設定 (ワード辞書・グループワード設定) -</li> <li>ファイル(F) -</li> </ul>                                                                                                    |                      |
| 総合ついたいが           | 引用公報の表記設定(U)    | ワード辞書設定 グループ辞書設定<br>優. 行致 ディレクトリ ファイル名 ま                                                                                                    | ?<br>更 ^             |
| 表示項目選択 —          | 設定・辞書ファイルの保存フォノ | <ul> <li>□ 20 3031 エージーをは、(*全ボインア)・「PFを書いな)</li> <li>□ 20 1404 ユージーザーをは、(戦消化性な)パグ賞)ワード経書csv</li> <li>□ 30 3867 システム辞(00)システム・課題) - ド経書-20230728.csv</li> <li>□ 31 797132 システム辞(01)システム・日本語ワード経書-20180118(0日).csv</li> </ul> |                      |
| ☑全て表示             | 設定・辞書フォルダの書出し(W | 0 2 796877 システム辞 (01)システム・日本語ワード辞書-20230804.csv<br>新規ファイル作成 ファイル適加 ファイル保存 ファイル削除 ファイル                                                                                                    | *<br>££C :           |
| 全解<br>▽ 公報種別      | 設定・辞書フォルタの取込み   | <ul> <li>C¥ProgramData¥wides_patents¥patmining_jp64¥システム辞書¥フード辞書¥(01)システム・日本語<br/>システム辞書は、アップデート執行と書きされます。<br/>特別広場合を除き、追加・編集しないでだだい。</li> </ul>                                                                            | 約一ド辞書-2              |
| ☑ 発明の名称           | 製品シリアル・オプションの登録 |                                                                                                    | 7 597<br>0201        |
|                   | このメニューのガイド(Z)   | 2         (メタ)         日本語ワード -         150           3         (株)         日本語ワード -         150           4         (財)         日本語ワード -         150                                                                       | 0201<br>0201<br>0201 |
|                   |                 | 5 (ジ (社)         日本語ワード -         15 (2)           6 (ジ (有)         日本語ワード -         15 (2)           7 (ジ ) 0価         日本語ワード -         15 (2)                                                                             | 0201<br>0201<br>0201 |
|                   |                 | □大文字小文字を同一視して重複確認<br>追加(N) 削除(B) ファイル結合                                                                                                    |                      |
|                   |                 | ※ このウィンドウは表示したままでも他のウィンドウ操作が可能です。<br>※ ういキング分析 間違う好 総合フィキングにて 適用<br>該当り一ドの上で右グリックして「辞書に適加」を 適用                                                                                                    | キャンセル                |

### ブラックボックスのないシステムメニュー

■ ぱっとマイニングJPの特長のひとつが、辞書類の充実です。

?

^

「ワード辞書」・・・単語、複合語の辞書。 「グループ辞書」・・・類語、同義語の辞書。 「単位マスター・・・単位の辞書、同義語の辞書、単位変換設定。 「無視ワード辞書」・・・ランキング等の対象外とするワードの辞書。 「入力支援辞書」・・・抽出・検索ワードの入力をラクにする辞書。 「名称グループ」・・・出願人等の表記ゆらぎや名称変更に対応する辞書。

- いずれの辞書も、自分でカスタマイズすることができます。分析目的や分野 に合わせて整備して行けば、抽出や分析の精度が向上します。
- デフォルトで数十万件のワード辞書(システム辞書)が搭載されています。 最初のうちはデフォルトのままで結構ですが、操作に慣れてきたら、ぜひ、 辞書の整備・活用を考えてみてください。

辞書を自分流にカスタマイズすると、 抽出・分析の精度が向上する

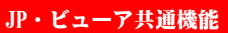

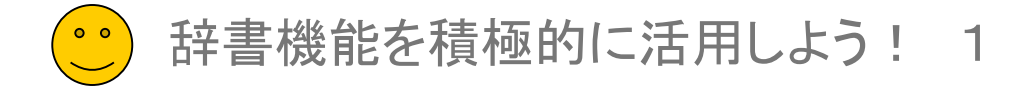

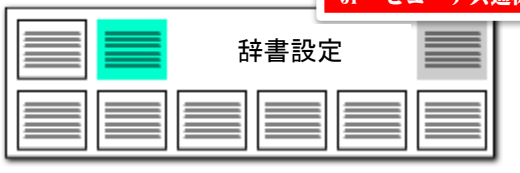

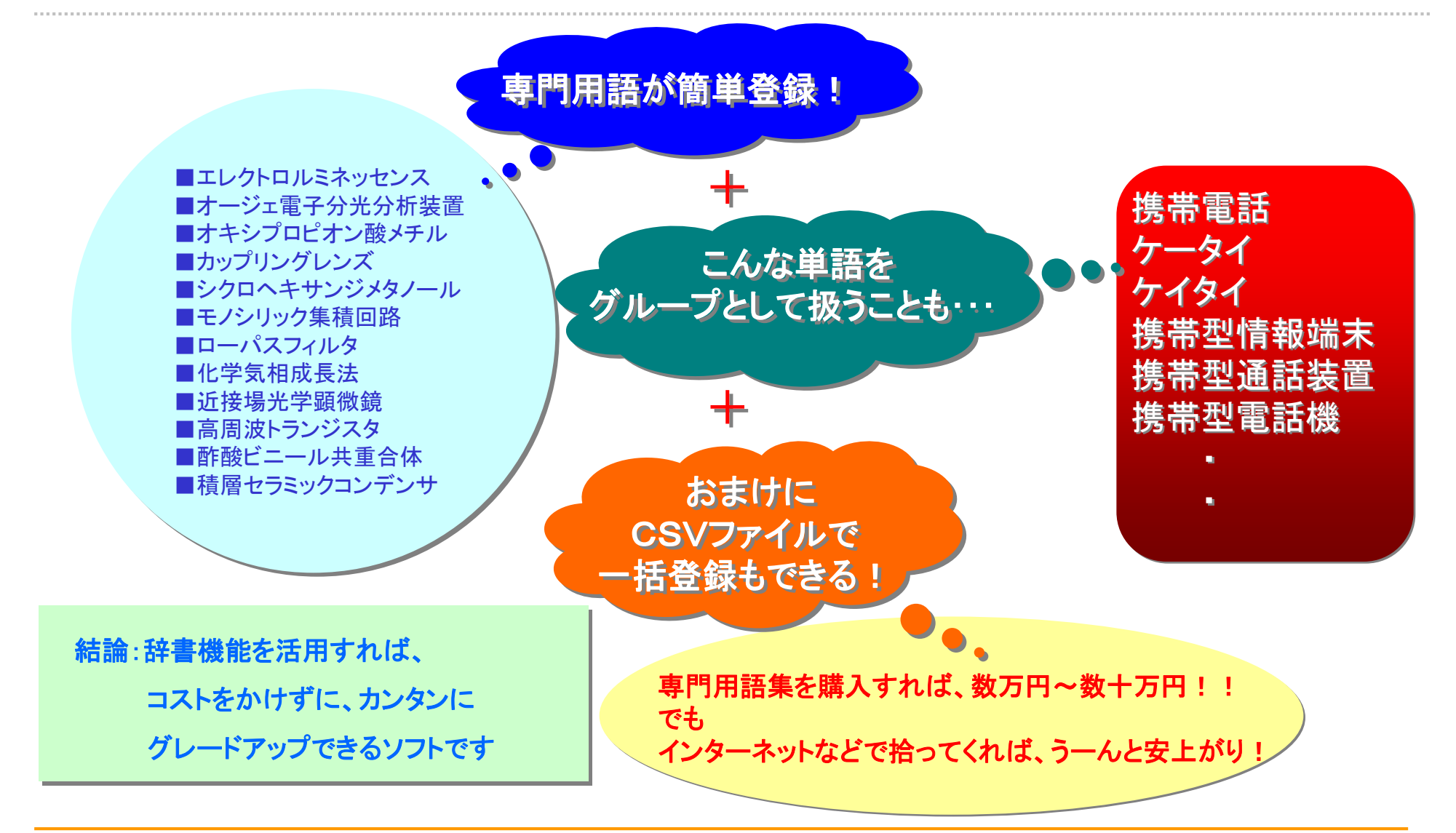

![](_page_2_Picture_4.jpeg)

 JP・ビューア共通機能

 辞書設定

![](_page_3_Figure_1.jpeg)

![](_page_3_Figure_2.jpeg)

![](_page_4_Picture_1.jpeg)

![](_page_4_Figure_2.jpeg)

#### 複数の辞書ファイル 🖁 辞書設定(ワード辞書・グループワード設定) X が利用できる!! ファイル(F) ? ワード辞書設定 グループ辞書設定 行数 ディレクトリ ファイル名 変更 ~ 優. 4834 ユーザー辞書·設定¥ワード辞書 1 (睡眠)ワード辞書.csv 2 - 797203 ユーザー辞書・設定¥ワード辞書 (睡眠)システム・日本語ワード辞書.csv 🗹 3 423809 ユーザー辞書·設定¥ワード辞書 (02)システム·英文字ワード辞書-20150619.csv 4 797203 ユーザー辞書·設定¥ワード辞書 (アンテナ)システム・日本語ワード辞書.csv 5 3597 ユーザー辞書·設定¥ワード辞書 (アンテナ)ワード辞書.csv (もっぜいぜいいいつこう) ロナ語ロード検査 新規ファイル作成 ファイル追加 ファイル保存 ファイル削除 ファイルを上に ファイルを下に X¥ProgramData¥wides\_patents¥patmining\_jp64¥ユーザー辞書・設定¥ワード辞書¥新しいファイル\_00000.sv どれか含む ~ 抽出実行 3/3 クリア ワード メモ ワード種別 意味ベクトル 備考 1 🗹 ぱっとマイニング 日本語ワード -2 🔽 特許分析 日本語ワード -3 🗹 特許調 日本語ワード -1. クリック |大文字小文2 を同一視して重複確認| 5. クリック 削除(B) 追加(N) ファイル結合 このウィンドウは表示したままでも他のウィンドウ操作が可能です。 ランキング分析・関連分析・総合ランキングにて登録したいワードを見つけられましたら、 該当ワードの上で右クリックして「辞書に追加」をご利用ください。 適用 適用して閉じる キャンセル

※ デフォルトでは、(908)ユーザー・日本語ワード辞書 というファイル名の辞書が設定され ています。ワードの追加にはこちらの辞書をご利用いただくか、新規に辞書ファイルを作成して ご利用ください。

#### > ユーザー・ワード辞書の登録(1単語ずつの登録方法)

| 単語登録                    |                         |              |                      | ×           |
|-------------------------|-------------------------|--------------|----------------------|-------------|
| 単語(丁)                   | 特許調査                    |              | 2. 単語入               | . <b></b> л |
| メモ( <u>K</u> )          |                         |              |                      |             |
| ワード種別( <u>M</u> )       | 日本語ワード                  |              |                      | $\sim$      |
| ベクトルノン                  |                         |              |                      | $\sim$      |
| 備考( <u>E</u> )          |                         | 3. 初期        | 状態の                  |             |
| ■『メモ』(Jacobi<br>4. クリック | 自由に記入できます。<br>汗し、並べ替えにご | チェ<br>利用ください | ック<br><sup>1</sup> 0 |             |
|                         | 続けて単語登録を                | 〒う(R)        |                      |             |
|                         | ОК                      | キャン          | セル                   |             |

- 上の図は「メタボリック症候群」という単語を登録する際の例です。初期状態を 確認すると、「メタボリック」「症候群」という2つの単語に分割されていることが わかります。ここで追加単語として登録しておくと、「メタボリック症候群」という ひとつの単語として取り扱うことができます。
- 単語登録後は、必ず保存ボタンをクリックして、追加単語を保存してください。
- 追加された単語は「ランキング再集計」ボタン、「分析実行」ボタンをクリックすると、結果に反映されます。
- ワード辞書では、項目のセル上でクリックするとソートすることができます。また 右クリックメニューから、文字列の末尾を文字順ソートをすることもできます。

![](_page_5_Picture_1.jpeg)

![](_page_5_Figure_2.jpeg)

#### ユーザー・ワード辞書の登録 (CSVファイルで一括登録)

#### 🚮 辞書設定(ワード辞書・グループワード設定) \_ $\times$ ファイル(F) ワード辞書設定 グループ辞書設定 保存されている ファイル名 優... 行数 ディレクトリ ファイル名 29 1404 ユーザー辞書·設定¥ワード辞書 (難消化性タンパク質)ワード辞: 30 3867 システム辞書¥ワード辞書 (00)システム・課題ワード辞書-20230 (01)システム・日本語ワード辞書-20 119(IE).csv 31 797132 システム辞書¥ワード辞書 ✓ 33 796877 ユーザー辞書・設定¥ワード辞書 test\_ワード辞書4.csv 新規ファイル作成 ファイル追加 ファイル保存 ファイル削除 ファイルを上に ファイルを下に C.¥ProgramData¥wides\_patents¥patmining\_jp64¥ユーザー辞書・設定¥ワード辞書¥test\_ワード辞書4.csv 抽出実行 796877 / 796877 クリア どれか含む ~ ワード メモ ワード種別 意味ベクトル 備考 . 213278 🗹 モノクロロ 日本語ワード -150201 213279 2 モノクロロアセトアミド 日本語ワード -150201 213280 2 モノクロロエステル 日本語ワード -150201 213281 🗹 モノクロロエタン 日本語ワード -150201 213282 🔽 モノクロロジフルオロメタン 日本語ワード -150201 213283 🗹 モノクロロジメドン 日本語ワード -150201 213284 🗹 モノクロロスチレン 日本語ワード -150201 213285 🔽 モノクロロデメドン 日本語ワード -150201 213286 2 モノクロロトリフルオロメタン 日本語ワード -150201 213287 🗹 モノクロロヒドリン 日本語ワード -150201 213288 🔽 モノクロロビフェニル 日本語ワード -150201 213289 🗹 モノクロロフェニル 日本語ワード -150201 213290 🗹 モノクロロベンゼン 日本語ワード -150201 ¥ 大文字小文字を同一視して重複確認 追加(N) 削除(B) ファイル結合 ※ このウハンドウは表示したままでも他のウハンドウ操作が可能です。 ランキング分析・関連分析・総合ランキングにて登録したいワードを見つけられましたら、 該当ワードの上で右クリックして「辞書に追加」をご利用ださい。 適用 適用して閉じる キャンセル

#### CSVファイルで専門用語を一括登録!

| 📙   🛃 📙 🗢   ワード辞書         | 5                                   |                | -                 |                         |             |
|---------------------------|-------------------------------------|----------------|-------------------|-------------------------|-------------|
| ファイル ホーム 共有               | 表示                                  |                |                   | $\sim$                  | 2           |
| ← → • ↑ <mark> </mark> «⊐ | ザ > ワ_ト浴音 、                         | Microsoft Ex   | cel-ユーザ           | 追加単語.cs                 | sv.         |
| ^                         | 名前                                  | :111 ファイル(E) 新 | 編集( <u>E</u> ) 表示 | (⊻) 挿入Φ                 | 書式(2) ツー    |
| 📌 クイック アクセス               | ■◎ (日期)半内部部の用し                      | i 🗋 💕 🖬 🖪      | a 🖪 🛕             | 🍄 🛍 🐰                   | ाः 🛍 • 🛷    |
| デスクトップ 🖈                  | 🔊 (車室内温熱快適性)                        | A1             | -                 | <i>f</i> <sub>x</sub> 1 |             |
|                           | 👪 (小型ポンプ)システム                       | A              | В                 | С                       | D           |
|                           | 📓 (小型ポンプ) ワード辞                      | 1 1            | 1/4波長             | 1/4ハチョ                  | 追加単語        |
|                           | ▲ (睡眠) システム・日本                      | 2 1            | 10進数              | ジュッシンス                  | 追加単語        |
| 📰 ピクチャ 🛛 🖈                | (睡眠) ワード辞書.cs                       | 4 1            | 16ビット             | ンユワニン.<br>16ビット         | 追加单语        |
| →★、提出用★                   | <ul> <li>(亜磁波制御(めっき)</li> </ul>     | 5 1            | 16進数              | ジュウロク                   | 追加単語        |
| 0.0.0.4 年                 | ■ (電磁波的) (0) 20<br>■ (電磁波的) (0) - き | 6 1            | 180°              | 1801                    | 追加単語        |
| 2024#                     | ■ (電磁波制御(のつき                        | 7 1            | 180度              | 180년                    | 追加単語        |
| 🎝 ミュージック                  | ▲ (電磁波制御技術 ()                       | 8 1            | 2サイクル             | ツーサイク                   | 追加単語        |
| ワード辞書                     | 🔊 (電磁波制御技術(                         | 主義・溶射・EV)      | 2021/             | 05/07 17:06             | 15 /00 # == |
| 日本フォルダ                    | 🔊 (難消化性タンパク質)                       | ) シス5 🦯        | 7 2019/           | 07/31 13:43             |             |
| - M-+-74/M7               | 🔊 (難消化性タンパク質)                       |                | 2020/             | 12/03 11:49             |             |
| len OneDrive              | 🔊 test_ワード辞書4.csv                   |                | 2023/             | 08/04 13:04             | ~           |
| <b>•</b>                  | <                                   |                |                   | >                       |             |
| 29 個の項目 1 個の項目            | を選択 34.2 MB                         |                |                   |                         | =           |

- ワード辞書はCSV形式で保存されています。このCSVファイルを直接編集する こともできます。
- ネットで検索した用語集や、市販されている専門用語集をCSVファイルに流し 込み、一括して【ぱっとマイニングJP】に読み込ませることもできます。
- 自社内で保有していた用語集も、CSVファイルにして読み込むことができます。
- 分析する対象の分野に合わせて、ワード辞書ファイルを分けておくこともできます。

※スペースを含む複合語もそのまま登録できます。スペースは全角で入力してください。

![](_page_5_Picture_12.jpeg)

![](_page_6_Picture_1.jpeg)

![](_page_6_Figure_2.jpeg)

#### ▶ 辞書操作・・・・複数辞書を選択して利用

| 🚮 辞書設定(ワード辞書・グループワード設定)                                                                                            |                 | -               |       | ×    |
|----------------------------------------------------------------------------------------------------|-----------------|-----------------|-------|------|
| ファイル(F)                                                                                                    |                 |                 |       |      |
| ワード辞書設定 グループ辞書設定                                                                                                   |                 |                 |       | ?    |
| 優 行数 ディレクトリ                                                                                                    | ファイル名           |                 | 変更    | ^    |
| □ 29 1404 フーザー辞書・詩定型ワード辞書                                                                                          | (難消化性な)パク質)ワード  | 辞聿csy           | 200   |      |
| □ 100 1101 H J J H B B A A A A A A A A A A A A A A A A A                                                           | (00)システム・課題ワード辞 | 書-20230728.csv  |       |      |
| □ 31 797132 システム辞書¥ワード辞書                                                                                           | (01)システム・日本語ワード |                 |       |      |
| 2 32 796877 システム辞書¥ワード辞書                                                                                           | (01)システム・日本語ワード | 辞書-20230804.csv |       | _    |
| 23 /968// ユーサー辞書・設定半リート辞書                                                                                          | test_リード辞書4.csv |                 |       | ~    |
|                                                                                                    |                 |                 |       |      |
| 新規ファイル1160、ファイル3回加、ファイル11米1子、ファイル1190家、ファイルを上に                                                                     | ファイルを下に         |                 |       |      |
|                                                                                                    | v               |                 |       |      |
| どれか含む ~                                                                                                    |                 | 抽出実行 796877 / 7 | 96877 | クリア  |
|                                                                                                    | メモ ワード種別        | 意味ベクトル          | 備考    | A    |
| 213278 1 モノクロロ                                                                                                    | 日本語ワード          | -               | 15020 | 01   |
| 213279 🗹 モノクロロアセトアミド                                                                                               | 日本語ワード          | -               | 15020 | 01   |
| 213280 🔽 モノクロロエステル                                                                                                 | 日本語ワード          | -               | 15020 | ) 1  |
| 213281 🔽 モノクロロエタン                                                                                                  | 日本語ワード          | -               | 15020 | 01   |
| 213282 🗹 モノクロロジフルオロメタン                                                                                             | 日本語ワード          | -               | 15020 | )1   |
| 213283 🔽 モノクロロジメドン                                                                                                 | 日本語ワード          | -               | 15020 | )1   |
| 213284 🗹 モノクロロスチレン                                                                                                 | 日本語ワード          | -               | 15020 | ) 1  |
| 213285 🗹 モノクロロデメドン                                                                                                 | 日本語ワード          | -               | 15020 | ) 1  |
| 213286 🗹 モノクロロトリフルオロメタン                                                                                            | 日本語ワード          | -               | 15020 | ) 1  |
| 213287 ビモノクロロヒドリン                                                                                                  | 日本語ワード          | -               | 15020 | )1   |
| 213288 <u>ビ</u> モノクロロビフェニル                                                                                         | 日本語ワード          | -               | 15020 | ) 1  |
| 213289 <u>↓</u> モノクロロフェニル                                                                                          | 日本語ワード          | -               | 15020 | ) 1  |
| 213230 2 モノクロロベンゼン                                                                                                 | 日本語ワード          | -               | 15020 | )1 🗸 |
| □大文字小文字を同一視して重複確認                                                                                                  |                 | クロッ             | ·/    |      |
| 追加(N) 肖耶徐(B) ファイル結合                                                                                                |                 |                 | · ·   |      |
|                                                                                                    |                 |                 |       |      |
| ※ このウィンドウは表示したままでも他のウィンドウ操作が可能です。<br>※ ランキング分析・関連分析・総合シャングにて登録したパワードを見つけられましたら、<br>該当ワードの上で右グリックして「辞書に追加」をご利用ください。 | 適用              | 適用して閉じる         | キャン   | セル   |

## 分析目的に合わせて辞書を選択

- 『ワード辞書設定』や『グループ辞書設定』では複数の辞書ファイルを読み 込んでおき、チェックボックスにチェックを入れる、入れないによって、どの 辞書ファイルを使用するか選択することができます。
- 「新規ファイル作成」ボタンをクリックすると、新たに辞書ファイルを作成することができます。分析目的に合わせて辞書ファイルを選択できるため、 分析精度がアップします。
- 複数の辞書ファイルを利用する時には、辞書の優先順位を指定することができます。「ファイルを上に」「ファイルを下に」ボタンによって、辞書ファイルの優先順位を変更することができます。
- ■「ファイル結合」ボタンをクリックすると、複数の辞書ファイルを結合してひと つにすることができます。
- 辞書データは、「ユーザー辞書・設定」フォルダと連動します。
- ※ 辞書データとは、「設定確認」タブの「辞書一覧」に表示されているファイ ルです。
- 「ユーザー辞書・設定フォルダ」以外の場所にある辞書データを「ファイル 追加」する場合、「ユーザー辞書・設定」フォルダに辞書データがコピーされ ます。「辞書設定」画面で辞書内容の編集を行なうと、「ユーザー辞書・設 定」フォルダ内の辞書が変更されます。
- 「ファイルを削除」すると、辞書一覧から削除されるだけでなく、辞書デー タ自体が削除され、ゴミ箱に移動されます。
- ファイルの名称を変更して保存すると、「ユーザー辞書・設定」フォルダ内 に新しい名称で辞書データが追加されます。
- チェックをつけ、分析に用いた辞書を、エクスプローラーによって「ユーザー 辞書・設定」フォルダから移動または削除すると、辞書設定画面などの辞 書一覧では辞書データは行数が空白(--)の状態で表示されます。これに よって、辞書データの削除や移動を行なったことがわかります。この表示 のあるもので本当に必要のない辞書データは、ファイル削除のボタンで データの消去を行なってください。必要な辞書データは参照元から、「ユー ザー辞書・設定」フォルダにコピーし、管理するようにお願い致します。

【基本操作編)

27

![](_page_7_Picture_1.jpeg)

![](_page_7_Figure_2.jpeg)

#### グループ辞書設定・・・・設定自在な類語辞書

| 🚮 辞書設定(ワード辞書・グループワード設定)                                                    | – 🗆 X                                                                 |
|----------------------------------------------------------------------------|-----------------------------------------------------------------------|
| ファイル(F)                                                                    |                                                                       |
| ワード辞書設定 グループ辞書設定                                                           | 保存されている                                                               |
| 優 行数 ディレクトリ                                                                | ファイル名 ファイル名                                                           |
| □ 26 369 ユーザー辞書·設定¥グループ辞書                                                  | (電磁波制御(めっき))ユーザー・グループ辞書に50                                            |
| □ 27 362 ユーザー辞書·設定¥グループ辞書                                                  | (電磁波制御技術(塗装・溶射・EV))ユーザー・グル                                            |
| 28 288 システム辞書¥クルーフ辞書 □ 20 350 システム辞書¥グループ辞書                                | (10)システム・課題リートクルーフ辞書-20230831cs<br>(11)システム・舞舞ガループ辞書-20150218(19) csv |
| ☑ 30 1282 システム辞書¥グループ辞書                                                    | (11)システム・類語グループ辞書-20230803.csv                                        |
|                                                                            |                                                                       |
| 新規ファイル作成 ファイル追加 ファイル保存 ファイル削                                               | 除ファイルを上にファイルを下に                                                       |
|                                                                            | f(11)システム・類語ヴループ辞書-20230803.csv                                       |
| システム辞書は、アップ 特別の場合を除き、                                                      | ゲート時に上書さされます。<br>自力・編集しないでがざい。                                        |
| どれか含む ~                                                                    | 抽出実行 1282 / 1282 クリア                                                  |
| 代表ワード   グループワー   グループワー   グループワー   グ                                       | ブループワー (グループワー (グループワー (グループワー (グループワー 🔺                              |
| 68 🗹 アセチルアセーアセチルアセーアセチルアセー                                                 |                                                                       |
| 69 🗹 アセチレン C2H2                                                            |                                                                       |
| 70 🗹 アセトアルデt CH3CHO                                                        |                                                                       |
| 11 Z 7セトン CH3COCH                                                          |                                                                       |
| 72 ✓ アセンブリ アセンブリー アッセンブリ                                                   |                                                                       |
| 73 ✓ アワンカルホ」アワンカーホ」アワビスホル1                                                 |                                                                       |
| 14 Y373 Y373 -                                                             | <b>`</b>                                                              |
|                                                                            |                                                                       |
| □ 人又子小又子を同一視し(重複確認)                                                        |                                                                       |
| 編集(E) 単語削除(R) 行削除(L)                                                       | 重複のある行と統合する 複数ファイルでの重複を確認                                             |
| ※ このウィンドウは表示したままでも他のウィンドウ操作が可能です。                                          |                                                                       |
| ※ ランキング分析・関連分析・総合ランキングにて登録したいワードを見つけられ<br>該当ロードのトでモカリックして「辞書(ご追加)をご利用(だざい) | ましたら、 適用 適用して閉じる キャンセル                                                |
| (3) 「(3)」(3)」(3) (3) (3) (3) (3) (3) (3) (3) (3) (3)                       |                                                                       |
|                                                                            |                                                                       |
|                                                                            |                                                                       |
| 3 V Y J T T Y J Y J                                                        | クリック                                                                  |
|                                                                            |                                                                       |
|                                                                            |                                                                       |
|                                                                            | , 『☆妻/- 광려대 』 누생마~ 순생사 후드 누성 ㅋ                                        |
|                                                                            | 一下辞書に登嫁時、人力補助の候補か表示されま                                                |
|                                                                            | み込まれた公報データと、使用している(チェックな                                              |
|                                                                            |                                                                       |
|                                                                            |                                                                       |
| ■■ イジタジェット(白   트1                                                          |                                                                       |
| !! 17 l l17 l l l l l l l l l l l l l l l                                  |                                                                       |

#### 同義語、類語を自在に登録可能!

- ■『グループ辞書設定』は、たとえば「テレビ」「TV」「受像機」というような同じ意味合いの単語を、グループ化する設定です。同じグループの単語は、使用回数のカウントや抽出・検索時に、同じ単語として取り扱うことができるようになります。
- ■「編集」ボタンをクリックするか、セルをダブルクリックすると入力・編集状態になります。
- 同じグループに設定された単語は、総合ランキングやランキング分析では代表 語で表示されます。
- 検索・抽出入力枠では、代表語を入力するだけで、同じグループに登録された 単語がすべて検索・抽出対象となります。
- 同じ分野の商品名や材料名を、同じグループとして登録するなど、分析方法や 目的に合わせて、いろいろな登録方法が考えられます。
- 分析する対象の分野に合わせて、追加単語ファイルを分けておくこともできます。

「携帯電話」と入力するだけで、 「ケータイ」「携帯型情報端末」 「携帯型通話装置」「携帯型電話機」が 全部一度に抽出できる!

![](_page_8_Picture_1.jpeg)

![](_page_8_Figure_2.jpeg)

#### ワード抽出設定・・・・任意のワードを抽出

| 🚮 辞書設定(ワード辞書・グループワード設定)                                                                |                                   | _             |            | ×    |
|----------------------------------------------------------------------------------------|-----------------------------------|---------------|------------|------|
| ファイル(F)                                                                                |                                   |               |            |      |
| ワード辞書設定 グループ辞書設定                                                                       |                                   |               |            | ?    |
| 優 行数 ディレクトリ ファ                                                                         | 1ル名                               |               | 変更         | ^    |
| ┃ 🔲 29 👘 1404 ユーザー辞書・設定¥ワー… (難                                                         | 消化性タンパク質)ワード辞書.cs                 | /             |            |      |
| ││ 🗹 30 🛛 3867 システム辞書¥ワード辞書 (00                                                        | ))システム・課題ワード辞書-2023               | 0728.csv      |            |      |
| □ 31 797132 システム辞書¥ワード辞書 (0)                                                           | 1)システム・日本語ワード辞書-20                | 180119(旧).csv |            |      |
| 2 32 /968// ジステム辞書ギノード辞書 (U<br>    2 99 706077 ユニザー弦曲・設定¥ロニ too                        | リンステム・日本語リード辞書-20<br>・ロード辞書(oou   | 230804.csv    |            |      |
| ♥ 55 730077 <u>-</u> - 9 - 6+ <del>-</del> 60,22+9 (es                                 | C) = 1.94 & 40.84                 |               |            | Υ.   |
|                                                                                        | /史/末                              |               | 7-/11+7    | Tr-  |
| 新規ファイルド FBX ファイルス シル ファイル                                                              | 41末1子 ノア1 ル月リPホ                   | ノアイルを上に       | 77172      | ric. |
| C <sup>3</sup> 抽出方法はこちらから ining ip64922                                                |                                   |               | ₽-20230804 | csv  |
| お選びいただけます                                                                              | アップデート時に上まきされます。                  | クリック          |            |      |
| 特別な場合を除                                                                                | き、追加・編集しないでください。                  |               |            |      |
| 後方一致 🗸 ストッパー                                                                           | 1                                 | 由出実行 25 / 79  | 6877 クリア   | 7    |
| どれか含む                                                                                  | ワード種別 意味べ                         | クトル 値         | 諸考         |      |
| 9人(含む)<br>前方一致 チ 抽出したいワードを                                                             |                                   | 1             | 50201      |      |
| 後方 致 チ 入力します                                                                           | 日本語ワード -                          | 1             | 50201      |      |
|                                                                                        | 日本語ワード -                          | 1             | 50201      |      |
| 65403 🗹 ガラス製ストッパー                                                                      | 日本語ワード -                          | 1             | 50201      |      |
| 69828 🗹 クラックストッパー                                                                      | 日本語ワード -                          | 1             | 50201      |      |
| 73900 🗹 グランドガラスストッパー                                                                   | 日本語ワード -                          | 1             | 50201      |      |
| 87966 🗹 シートベルトストッパー                                                                    | 日本語ワード -                          | 1             | 50201      |      |
| 105826 🗹 ストッパー                                                                         | 日本語ワード -                          | 1             | 50201      |      |
| 122212 🗹 チェーンストッパー                                                                     | 日本語ワード -                          | 1             | 50201      |      |
| 123929 🗹 チャネルストッパー                                                                     | 日本語ワード -                          | 1             | 50201      |      |
| 137985 🗹 ドアオープンストッパー                                                                   | 日本語ワード -                          | 1             | 50201      | ~    |
|                                                                                        |                                   |               | 50001      |      |
| □  八又子小又子を同→視しし重複確認                                                                    |                                   |               |            |      |
| 追加(N) 削除(B) ファイル結合                                                                     |                                   |               |            |      |
| ※ このウィンドウは表示したままでも他のウィンドウ操作<br>※ ランキング分析・関連分析・総合ランキングにて登録<br>該当ワードの上で右クリックして「辞書に追加」をご利 | が可能です。<br>したいワ 適用 した何<br>用ください 適用 | 明して閉じる        | キャンセル      |      |

#### 登録されているワードの中から検索し、 抽出することができる!

- 『ワード抽出設定』は、最適なワードをより便利に検索し、抽出することのできる 機能です。
- ■「すべて含む」・・・・+記号で複数の語を列挙してすべて含むものを抽出することができます。
- ■「どれか含む」・・・・+記号で複数の語を列挙してどれか含むものを抽出することができます。
- ■「前方一致」・・・・入力された語が先頭にあるものを抽出する。+記号で複数指 定することができます。
- ■「後方一致」・・・・入力された語が末尾にあるものを抽出する。+記号で複数指 定することができます。
- ■「演算式」・・・・+&()等の記号を用いてORやAND等の条件を指定して抽出す ることができます。(メインウィンドウの抽出条件と同じ記述方式)

■ この機能は、グラフ軸の選択、入力支援などでも、ご利用いただけます。

![](_page_8_Picture_13.jpeg)

![](_page_9_Picture_1.jpeg)

![](_page_9_Figure_2.jpeg)

#### 辞書操作・・・・・重複行の統合が簡単に

#### 重複しているワードにジャンプして確認できる

![](_page_9_Figure_5.jpeg)

![](_page_9_Picture_6.jpeg)

辞書一覧を活用しよう!!

![](_page_10_Figure_2.jpeg)

辞書一覧確認·変更

| ファイル(F) 表示(V) システム(S) ヘルプ(H)                           | PMGS(P) ウィンドウ(W) 引用                      | 用公報(Z) 簡単 | 単辞書登録(D) (a | \$っとクリップ(8)            | ぱっとごみ箱(G)            |                         |                   |
|--------------------------------------------------------|------------------------------------------|-----------|-------------|------------------------|----------------------|-------------------------|-------------------|
| 🥥 マイメニュー 🧉 おすすめ 🧉 文言                                   | 書一覧 🎱 グラフ 🔵 各種                           | 種分析 🧉     | 戦略分析        | 🤒 簡単抽出                 | 🤒 特許評価               | ● 設定確認                  | G                 |
|                                                        | 分解設定                                     |           |             |                        |                      |                         | ?                 |
| ワード辞書設定                                                |                                          |           | 入力支援辞書      | 設定                     |                      |                         |                   |
| 優                                                      |                                          | 変更 ^      | 1           | 0 ユーザー辞…               | (サンプル)ユーザー・入         | 力支援辞書.csv               | ^                 |
| □ 1 4834 ユーザー (睡眠)ワード話                                 | 辞書csv                                    |           | 2           | 4 システム辞…               | (41)システム・入力支持        | 轰辞書-20150409.csv        | ~                 |
| 🗹 2 797203 ユーザー (睡眠)システム                               | ム・日本語ワード辞書.csv                           |           | 単位設定        |                        |                      |                         |                   |
| ☑ 3 423809 ユーザー (02)システム・<br>□ 4 707203 ユーザー (02)システム・ | 英文子リード辞書-20150619.csv<br>テル・ロ本語ロード辞書.cov |           | 1           | 2 ユーザー辞…               | (サンブル)ユーザー・単         | 位辞書.csv                 | ^                 |
| □ \$ 3597 ユーザー… (アンテナ)ワー                               | いた 日本語 ジョー語+音とるV<br>・ド辞書.csv             | ~         | 2 -         | - システム辞…               | (51)システム・単位辞書        | ₿-20200824.csv          | ~                 |
| グループ辞書設定                                               |                                          |           | 単位範囲記述      | 設定                     |                      |                         |                   |
| 優 行数 ディレクトリ ファイルタ                                      |                                          | 変更 ^      | 1           | 2 ユーザー辞…               | 〈サンプル〉ユーザー・単         | 位範囲記述csv                | ^                 |
| □ 1 1882 7 - ザー (睡眠)グルーフ                               | ブワード辞書csv                                | ~~        | 2 -         | システム辞…                 | (52)システム・範囲記え        | 基辞書-20150619.csv        | ~                 |
| 🗹 2 598 ユーザー (睡眠)システム                                  | ム・類語グループ辞書csv                            |           | 名称の表記ゆり     | ぎ同一視設定「                | 同一とみなす文字列設定          |                         |                   |
| □ 3 1523 ユーザー (アンテナA)グ                                 | ループワード辞書.csv<br>コニー、細語ない、つなま.com         |           | 1 12        | 6 システム辞…               | (61)システム・表記指行        | 5ぎ同一視辞書-20150414        | lcsv ^            |
| □ 4 030 ユーリー (アノテリンクク)<br>□ 5 343 ユーザー (参考)グルーフ        | ステム・検諾タルーフ辞書にSV<br>ブワード辞書にSV             | ~         |             |                        |                      |                         | ~                 |
|                                                        |                                          |           | 名称の表記ゆら     | ぎ同一視設定「                | 同一判定時に無視する文          | 字列設定                    |                   |
| 「「「」<br>「「」「「」」」」」」」」」」」」」」」」」」」」」」」」」」」」              |                                          | 亦百 ^      | 1           | 1 ユーザー辞…               | (サンブル)ユーザー・表         | 記指らぎ無視辞書.csv            | ^                 |
|                                                        | 辞聿-20160522.csv                          |           | 2 2         | 2 システム辞…               | (71)システム・表記指導        | 5ぎ無視辞書-20151213c        | sv 🗸              |
| □ 2 1 ユーザー辞 新しいファイル                                    | _00000.csv                               |           | 名称の表記ゆら     | ぎ同一視設定く                | 「ラフ軸などに表示する際         | の省略文字設定                 |                   |
| ☑ 3 1 システム辞 除去用ワード話                                    | 辞書-20190304.csv                          |           | 1 2         | 2 システム辞…               | (81)システム・表示用         | 除去ワード辞書-20160111        | CSV A             |
|                                                        |                                          | ~         | _           |                        |                      |                         | ~                 |
| 筆視するワード設定                                              |                                          |           | %独自項目設      | 定 名称グループ               | 定                    |                         |                   |
|                                                        |                                          | 亦百 🔥      | 1           | 2 ユーザー辞…               | ユーザー・%独自項目(          | (液晶テレビ).csv             | ^                 |
| (□ 1 11 コーザー /睡眠)毎知口                                   |                                          | 友史        | 2           | 0 ユーザー辞…               | ユーザー・%独自項目           | CSV                     | ~                 |
| ✓ 2 97 システム (21)システム・                                  | / Ta+音にい<br>無視ワード辞書-20160522.csv         |           | 一出願人 名称/    | ○ ¬. #. ☆<br>バループ設定    | -, 4P ZP3W 1         |                         |                   |
| 🗌 3 23 ユーザー (電磁波制御)                                    | 技術(塗装・溶射・EV))無視ワード辞書…                    |           |             | 87 J-#-                | ユーザー出師人(ガラフ)         | 用 CO2吸蓋剤) csv           |                   |
| □ 4 22 ユーザー… (電磁波制御)                                   | (めっき))無視ワード辞書csv                         |           | 2 6         | 15 ユーザー                | (睡眠)出願人グループ          | 辞書.csv                  |                   |
|                                                        | ちったまい中の                                  | *         | - ※明書 々称/   | 07 コ、#4、<br>111 年1日を中国 | /周期1993年4月3月11日4月11日 | 3±.35844.556311168.1.85 |                   |
| 重要度・ユーリーシモ項目でにたう休                                      | 行じ 矸 音 設 足 の                             |           |             | /// - / ist.)E         | コーザー彩明書(話話)          | (社) 00                  |                   |
|                                                        | 縁が可能です。                                  | <u>^</u>  |             | 5 ユーザー辞…<br>5 ユーザー辞…   | (コールセンター)発明          | Bon クリッ                 |                   |
|                                                        |                                          |           | 0 017       | ∩ ¬.+#.±÷              | 고이 .스.디어포/코포이        |                         | •                 |
|                                                        |                                          |           | 一代理人 名称     | ハーフ設定                  |                      |                         |                   |
| 4 50 ユー <del>サー</del> ユ                                | ボンフルCSV                                  | _         |             | 2 ユーザー辞…<br>8 フーザー辞…   | アッピィ言同様(者者別)         | P石定務/1.03V              | ^                 |
| 5 50 ユーサー ユーサ                                          | ご肖化性タンパク質)。csv                           | *         |             | 1 7. 4. 10             | #EL ()== / # 000000- |                         | ~                 |
| 設定状態をデスクトッカに保存 設定読込 適用 キャンセル                           |                                          |           |             |                        |                      |                         |                   |
| ワード分解 済 ランキング 最新                                       | 全文書 200 件 抽出 なし                          | チェック      | なし こ        | み箱0件                   | 1 7ァイル ¥¥Qnap-wi     | des¥ゲストフォルダ…¥マニュ        | アル用データ152ページ.csv: |

#### すべての辞書を、一覧で確認可能!

- ■『辞書一覧』は、メインメニューの設定確認のタブから選択できます。この画面では、すべての辞書の設定を一覧で確認することが出来ます。チェックをいれる項目を切り替えることにより、各辞書の設定を変更可能です。
- 『適用』ボタンを押すと、各辞書のチェック状態の変更が反映されます。
- 『設定保存』のボタンで、この画面の辞書設定を保存することが出来ます。保存 したファイルは『設定読込』のボタンで選択し、反映することが出来ます。

よく使用される辞書の内容を保存しておくことで、 お仕事内容によって辞書の切替が簡単に設定 出来ます!!